Opracowanie: Michał Pajęcki

## Podstawowe informacje o arkuszu kalkulacyjnym Microsoft Excel (v 0.4)

**Arkusz kalkulacyjny** (np. Microsoft Excel, LibreOffice Calc, OpenOffice Calc) to program komputerowy, który służy do wykonywania obliczeń oraz analizy danych. Prezentuje on dane w formie tabel dwuwymiarowych, a także umożliwia ich edycję i wizualizację w różnorodny sposób – np. w postaci wykresów. Udostępnia również zestaw funkcji, dzięki którym można w łatwy sposób automatycznie przetwarzać wprowadzone do arkusza dane.

Poniżej zamieszczono wybrane, najważniejsze informacje teoretyczne związane z programem Microsoft Excel, które stanowią krótkie uzupełnienie scenariuszy praktycznych realizowanych na zajęciach z przedmiotu Technologie Informacyjne. W celu ich poszerzenia zaleca się sięgnąć do literatury lub poszukać informacji w Internecie – tu należy jednak pamiętać, żeby korzystać tylko ze sprawdzonych źródeł, gdyż nie każdy wpis może okazać się zgodny z prawdą. W każdej chwili pracy z programem Microsoft Excel można skorzystać z pomocy, wystarczy nacisnąć klawisz **F1**.

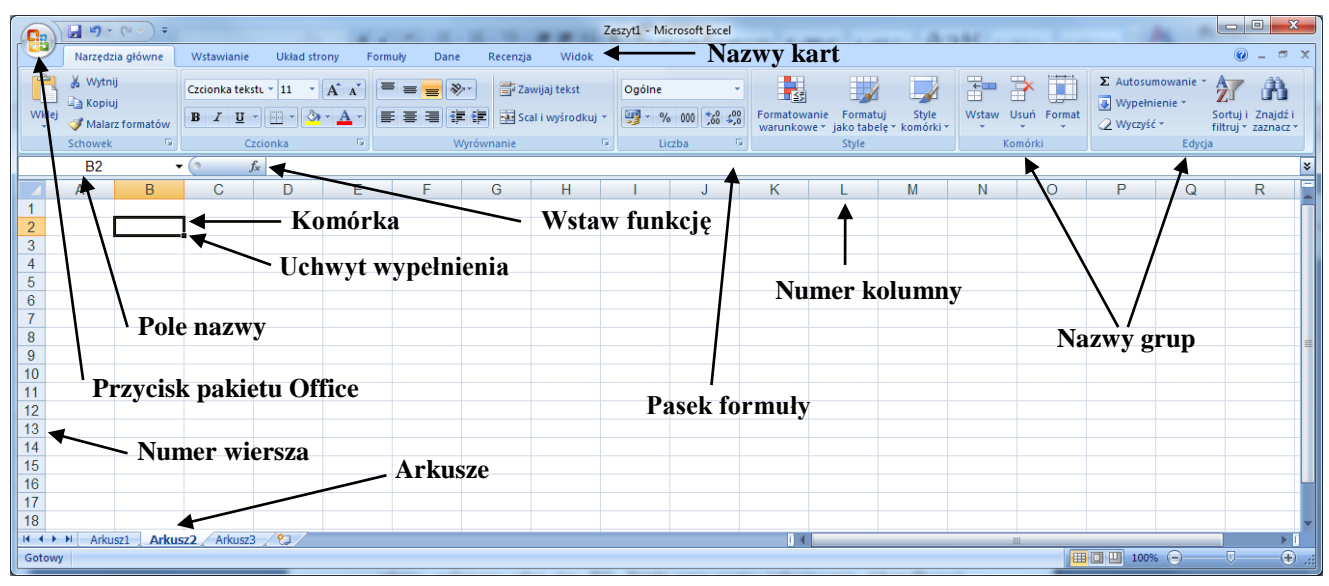

Rys. 1 – Dokument programu Microsoft Excel.

Dokument programu Microsoft Excel (rysunek 1) nazywa się **skoroszytem**. Jest to plik, który zawiera arkusze. Od wersji 2007 posiada on rozszerzenie **\*.xlsx**. Arkusz można zdefiniować jako prostokątny obszar składający się z komórek. Nowy skoroszyt zawiera w sobie domyślnie trzy arkusze o nazwach *Arkusz1*, *Arkusz2* i *Arkusz3*. Można usunąć wybrany(e) z nich, dodać nowy(e) lub zmienić ich nazwy (wystarczy nacisnąć na nazwę wybranego arkusza prawym przyciskiem myszy i wybrać opcję *Zmień nazwę*).

Każdy arkusz składa się z odpowiednio ponumerowanych **wierszy** (1,2,3 itd.) i **kolumn** (A,B,C itd.). **Komórka** to miejsce przecięcia się wiersza z kolumną. Ma ona swój własny, unikatowy adres (np. B2). Dzięki temu można jednoznacznie zidentyfikować położenie danych w arkuszu.

W celu zaznaczenia całego wiersza lub kolumny należy kliknąć odpowiednio na numer wiersza lub literę kolumny.

**Zakres komórek** to obszar, który zawiera w sobie spójny blok komórek. Przykładowo zapis B2:D10 (rysunek 2) oznacza, że adres pierwszej komórki to B2 (pierwszej z lewej strony i położonej najwyżej), a ostatniej to D10 (pierwszej z prawej strony i położonej najniżej). W celu zaznaczenia zakresu komórek należy ustawić kursor myszy w pierwszej komórce i przeciągnąć go do ostatniej, cały czas trzymając wciśnięty lewy przycisk myszy. Aby zaznaczyć kilka komórek, które do siebie nie przylegają, trzeba zaznaczyć jedną z nich, a następnie z wciśniętym klawiszem **Ctrl** zaznaczyć wszystkie pozostałe.

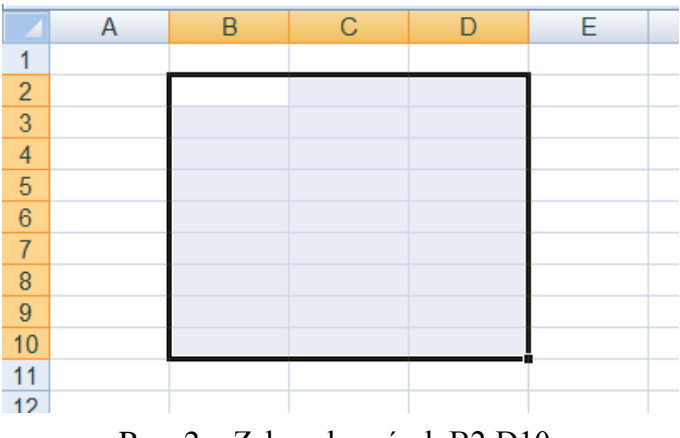

Rys. 2 – Zakres komórek B2:D10.

Do jednej lub wielu komórek lub do wielu arkuszy można wprowadzać poniższe typy danych:

- liczby są one wyrównywane standardowo do prawej strony, a rolę separatora dziesiętnego pełni przecinek,
- tekst jest on wyrównywany domyślnie do lewej strony,
- datę i godzinę bieżącą datę można wstawić do arkusza korzystając ze skrótu klawiszowego Ctrl+;(średnik), a godzinę Ctrl+Shift+;(średnik). Aby wprowadzona do komórki data (data i godzina) była automatycznie aktualizowana po ponownym otwarciu arkusza, należy wykorzystać funkcje DZIŚ (TERAZ). Przy ręcznym wpisywaniu daty jej poprawny format to rrrr-mm-dd,
- wartości logiczne,
- formuły (w tym funkcje).

Aby wprowadzić identyczne dane do kilku komórek naraz, to należy zaznaczyć te komórki, a następnie wpisać dane w aktywnej komórce i nacisnąć klawisze **Ctrl+Enter**. Komórki można wypełniać także serią liczb, dat oraz innych zdefiniowanych elementów. W tym celu należy w wybranej komórce wprowadzić wartość początkową serii, w kolejnej (o ile to potrzebne) następną wartość w celu ustalenia wzorca, a następnie zaznaczyć wspomniane komórki i przeciągnąć uchwyt wypełnienia przez zakres, który ma zostać wypełniony. **Uchwyt wypełnienia** to mały, czarny kwadrat w prawym dolnym rogu zaznaczenia, który po wskazaniu go myszą przyjmuje postać czarnego krzyżyka.

Poprzez scalenie kilku sąsiadujących ze sobą komórek otrzymuje się jedną dużą komórkę, która wyświetlana jest w wielu wierszach lub kolumnach. Scaloną komórkę można z powrotem rozdzielić na komórki składowe. W celu scalenia komórek należy zaznaczyć wybrane, sąsiadujące ze sobą komórki i kliknąć przycisk Scal i wyśrodkuj dostępny na karcie Narzędzia główne w grupie Wyrównanie (rysunek 3). Aby scalić komórki bez wyrównania należy kliknąć strzałkę obok wspomnianego wcześniej przycisku i wybrać jedną z dostępnych opcji. W scalonej komórce zostaną jedynie dane, które znajdowały się w lewej, górnej komórce, a wszystkie pozostałe zostaną usunięte!

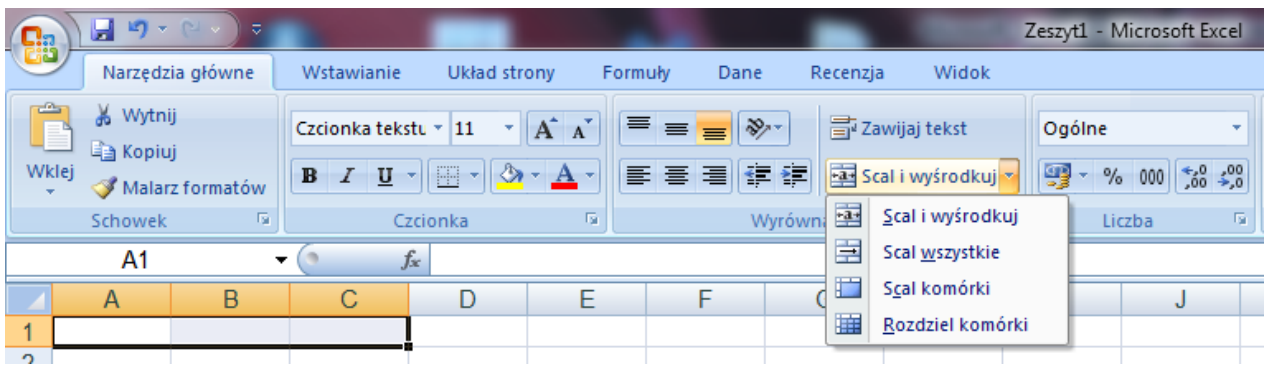

Rys. 3 – Scalanie komórek

Podczas procesu **formatowania komórek** określa się ich wygląd i ustala odpowiedni format liczbowy dla wprowadzonych danych. Jednym ze sposobów uruchomienia narzędzia do formatowania komórek (rysunek 4) jest zaznaczenie wybranych komórek i naciśnięcie prawego przycisku myszy na jednej z nich oraz wybranie opcji **Formatuj komórki**. Dostępnych jest tam sześć różnych zakładek. Część poleceń służących do formatowania wyglądu komórek dostępna jest bezpośrednio na karcie **Narzędzia główne**.

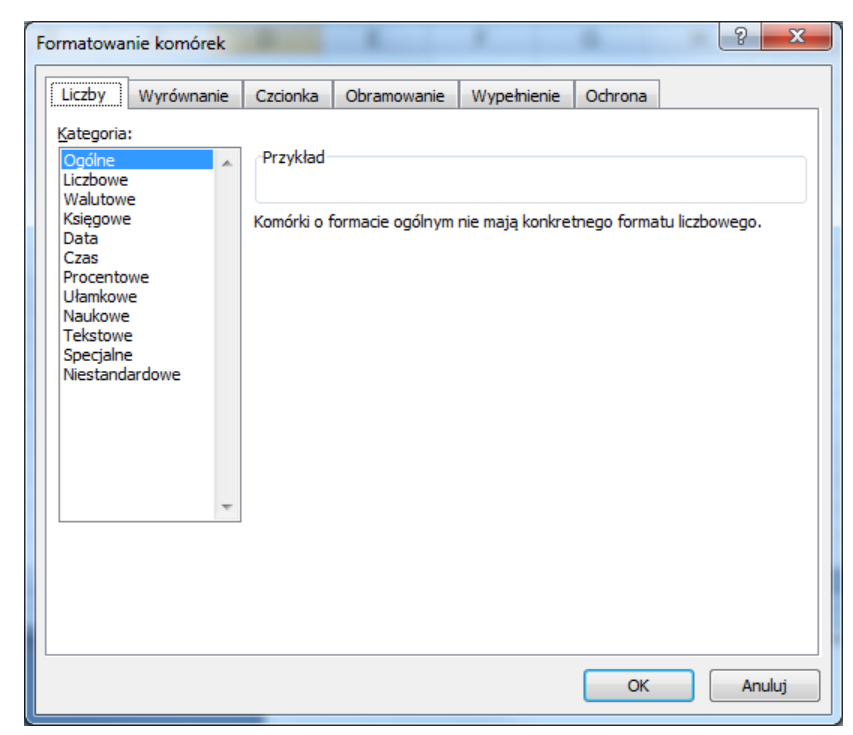

Rys. 4 – Narzędzie do formatowania komórek.

**Formula** to ciąg operacji matematycznych, statystycznych lub innych, które stanowią sposób obliczenia zawartości określonej komórki. Inaczej mówiąc jest to wyrażenie wykonujące zadane obliczenia na podstawie danych zawartych w arkuszu. Zawsze rozpoczyna się od znaku = (równości). Może zawierać **stałe** (wartości, które nie są obliczane – nie zmieniają się), **operatory** (znaki lub symbole, które określają jaki typ operacji ma być przeprowadzony; wyróżnia się operatory arytmetyczne, porównania, odwołania i łączenia tekstów), **odwołania** i **funkcje**. Przykład formuły obliczającej sumę wartości podanych w komórkach D1 i D2 to: =(D1+D2). Formuła jest wykonywana od lewej do prawej strony. Należy pamiętać o kolejności wykonywania obliczeń (zobacz w pomocy programu Microsoft Excel)! Najczęstsze błędy, które mogą pojawić się w danej komórce zamiast spodziewanego wyniku to:

- ##### zbyt mała szerokość komórki, aby jej zawartość mogła zostać w niej wyświetlona (należy więc ją rozszerzyć),
- #NAZWA program Microsoft Excel nie może rozpoznać tekstu umieszczonego w formule (np. błędnie wpisana nazwa funkcji),
- **#LICZBA!** informuje o problemie z liczbą wpisaną w danej formule (np. próbie obliczenia pierwiastka kwadratowego z wartości ujemnej),
- **#DZIEL/0!** próba wykonania dzielenia przez zero,
- #ARG! użycie nieprawidłowego typu argumentu w formule (np. wprowadzenie tekstu zamiast liczby),
- #ADR niepoprawne odwołanie do komórki.

**Pole nazwy** to miejsce, w którym wyświetlana jest nazwa funkcji bądź adres bieżącej komórki. Na **pasku formuły** wyświetlane są natomiast wpisane dane lub formuły. Można je tam edytować.

**Odwołanie** identyfikuje komórkę lub zakres komórek w arkuszu i mówi o tym, gdzie Excel ma szukać danych, które mają zostać użyte w formule. Można odwoływać się do danych zawartych w innych arkuszach lub nawet skoroszytach. Rodzaje odwołań (adresowania):

- adresowanie względne podstawę stanowi względna pozycja komórki zawierającej formułę i komórki, do której następuje odwołanie. Podczas kopiowania formuły do innych komórek, zostaje ona dopasowana automatycznie do nowego położenia komórek. Jeśli do komórki A10 zostanie wpisana formuła =*SUMA(A1:A9)* to po skopiowaniu jej do komórki B10 przyjmie ona postać =*SUMA(B1:B9)*.
- adresowanie bezwzględne zawsze odwołuje się ono do komórki w określonej lokalizacji. Nawet jeśli zmienia się położenie komórki zawierającej formułę, to odwołanie pozostaje bez zmian. Formuła jest więc związana stale z tą samą lokalizacją. Jeśli do komórki A10 zostanie wpisana formuła =*SUMA(\$A\$1:\$A\$9)* to po skopiowaniu jej do komórki B10 przyjmie ona postać =*SUMA(\$A\$1:\$A\$9)* – a więc identyczną jak wcześniej.

• adresowanie mieszane – jest połączeniem dwóch powyższych rodzajów adresowania. Posiada bezwzględne odwołanie do kolumny i względne do wiersza (=\$B10) lub względne odwołanie do komórki i bezwzględne do wiersza (=B\$10).

Odwołanie do innego arkusza znajdującego się w tym samym skoroszycie ma postać  $=SUMA(Nazwa\_arkusza!B1:B10)$ . Aby szybko zmienić rodzaj adresowania w formule, można posłużyć się klawiszem **F4**. Kursor musi wtedy znajdować się albo wewnątrz adresu komórki umieszczonej w formule, albo tuż za nim.

**Funkcja** to wstępnie zdefiniowana formuła. Wykonuje ona obliczenia na wartościach, które są zawarte w arkuszu. Dzięki nim można wykonywać proste i złożone obliczenia. Funkcja zawsze rozpoczyna się od znaku =(równości) i składa się z **nazwy funkcji** (np. *SUMA*) oraz **argumentów** – wartości, których funkcja używa do wykonywania operacji lub obliczeń; mogą być nimi: liczby, teksty, wartości logiczne, tablice, wartości błędów, odwołania do komórek, stałe, formuły oraz inne funkcje. W ostatnim przypadku, gdy zachodzi potrzeba użycia funkcji jako jednego z argumentów innej funkcji, mówi się o **zagnieżdżaniu funkcji**, np. =ŚREDNIA(SUMA(A1:A10); SUMA(B1:B10)). Jednym ze sposobów na wstawienie funkcji jest użycie przycisku **Wstaw funkcję**, który jest widoczny na rysunku 1 lub wykorzystanie karty **Formuły** (rysunek 5). Każda z funkcji jest dokładnie opisana w pomocy programu Microsoft Excel.

|                               |               | <b>•</b> ) -     | ₹ •                     | -            |              | 4-1           |        |         | -           | -        |
|-------------------------------|---------------|------------------|-------------------------|--------------|--------------|---------------|--------|---------|-------------|----------|
|                               |               | Narzędzia główne |                         | Wstawianie   | Układ str    | ony F         | ormuły | Dane    | Recenzja    | a Wid    |
| J.<br>Wst                     | c<br>x<br>taw | Autosur          | <b>E</b><br>nowanie Nie | dawno Finans | owe Logiczne | A<br>Tekstowe | Data i | (Wyszuk | (i Matem. ) | Nięcej N |
| Biblioteka funkcji            |               |                  |                         |              |              |               |        |         |             |          |
| C4 • fx =SUMA(Arkusz1!B1:B10) |               |                  |                         |              |              |               |        |         |             |          |
|                               |               | A                | В                       | С            | D            | E             |        | F       | G           | Н        |
| 1                             |               |                  |                         |              |              |               |        |         |             |          |

Rys. 5 – Fragment karty Formuły.

Opracowano na podstawie:

- 1. Pomoc programu Microsoft Office.
- 2. Wańczyk K., 2012, Repetytorium maturzysty informatyka, Wydawnictwo "GREG", Kraków.
- 3. *Arkusz kalkulacyjny* [przeglądany 10.10.2015r.]. Dostępny w: https://pl.wikipedia.org/wiki/Arkusz\_kalkulacyjny.
- 4. Pomoc techniczna dla pakietu Office [przeglądany 10.10.2015r.]. Dostępny w: https://support.office.com/pl-pl/.